## Sommer-/Winterzeit-Einstellungen für Hilook Rekorder oder Kameras über HilookVision Client und Browser:

HiL⊙⊙kVision Hauptansicht Remote-Wiedergabe 0 Â Systemsteuerung 0 Gruppe Gerät Gerät zum Verwalten (1) 1 Organisation 🗘 Hinzufügen 🖉 Ändern 🛛 Löschen Remote Konfiguration 2 2 QR-Code Aktivierung Gerätestatus And Online-Benutzer Upd 🚥 Gerät HiLookVisionGerät Bezeichnung | Verbir Geräteseriennr. Gerätetyp Sicherheit Advanced Aktualisierungsserver Kodierungs... 108 NVR-108MH-D/ TCP/IP 192.168.50.153:8000 Schwach

Netzsta

0

Wählen Sie Ihr Gerät aus, clicken Sie auf "Remote Konfiguration" -> "Allgemein"

In "System Einstellungen" -> "Zeiteinstellungen" wählen Sie die richtige Zeitzone. Wenn die Zeitzone falsch ist, können Sie DST nicht aktivieren. Aktivieren Sie DST und überprüfen Sie ob alle Parameter richtig sind. Wenn Ihr Gerät mit Internet verbunden ist, aktivieren Sie auch NTP. Speichern Sie die Einstellungen. Wenn Sie Web-Browser statt HilookVision nutzen, können Sie ab Schritt 2 anfangen.

| Kon Kon | figuration          |                                | 3                                          | 5 <u></u> 9 |  | × |  |  |  |
|---------|---------------------|--------------------------------|--------------------------------------------|-------------|--|---|--|--|--|
| ₽       | Lokal               | Basisinformation               | instellungen RS-485 Menü Output 4          |             |  |   |  |  |  |
|         | System 2            | Zeitzone                       | (GMT+01:00) Amsterdam, Berlin, Rome, Paris |             |  |   |  |  |  |
|         | Systemeinstellungen | NTP                            |                                            |             |  |   |  |  |  |
|         | Wartung             | <ul> <li>NTP</li> </ul>        |                                            |             |  |   |  |  |  |
|         | Sicherheit          | Server Adresse                 | time1.google.com                           |             |  |   |  |  |  |
|         | Kamera Verwaltung   | NTP Port                       | 123                                        |             |  |   |  |  |  |
|         | Benutzer verwalten  | Intervall                      | 60 Minute(n)                               |             |  |   |  |  |  |
| Ø       | Netzwerk            | Manuelle Zeiteunch             | nisionung                                  |             |  |   |  |  |  |
| Q.      | Video & Audio       | Idio                           |                                            |             |  |   |  |  |  |
| 1       | Bild                | O manuelle Zeitsynchonisierung |                                            |             |  |   |  |  |  |
| 圁       | Ereignis            | Zeiteinetellung                |                                            |             |  |   |  |  |  |
| B       | Speicherung         | Zeiteinstellung                |                                            |             |  |   |  |  |  |
|         |                     | dst 5                          |                                            |             |  |   |  |  |  |
|         |                     | DST aktivieren                 | 6                                          |             |  |   |  |  |  |
|         |                     | Startzeit                      | Mär. 🗸 Letzte 🗸 So 🔽 02 🔽                  |             |  |   |  |  |  |
|         |                     | Endzeit                        | Okt. 🗸 Letzte 🗸 So 🔽 03 🔽                  |             |  |   |  |  |  |
|         |                     | DST-Verstärkung                | 60Minute(n)                                |             |  |   |  |  |  |
|         |                     | 7                              |                                            |             |  |   |  |  |  |
|         |                     | 🖹 Speichern                    |                                            |             |  |   |  |  |  |
|         |                     |                                |                                            |             |  |   |  |  |  |
|         |                     |                                |                                            |             |  |   |  |  |  |

## Sommer-/Winterzeit-Einstellungen für Hilook Rekorder in der Rekorder-Oberfläche:

In "Einstellungen" -> "System" -> "Allgemein" wählen Sie die richtige Zeitzone. Wenn die Zeitzone falsch ist, können Sie DST nicht aktivieren.

| NVR         |    |                          |                   |            | ø           |
|-------------|----|--------------------------|-------------------|------------|-------------|
| System 1    | ×_ | Allgemeine Einstellungen | DST-Einstellungen | Weitere Ei | nstellungen |
| Allgemein   |    | Reads.                   | Destat            |            |             |
| Liveansicht |    | Zeitzone                 | (GMT+01:00) Amst  | erdam B v  | 2           |
| Benutzer    |    | Datum Format             | TT-MM-JJJJ        | ~          |             |
| Netzwerk    | >  | Datum                    | 21-10-2022        | 8          |             |
| Kamera      | ,  | Zeit                     | 09:32:43          | ©          |             |
| Ereignis    | >  | VGA/HDMI-Auflösung       | 1920*1080/60Hz(10 | )80P)(Er ~ |             |
| Aufnehmen   | >  | Geschwindigkeit des Mau  | Lan •             |            | - Sch       |
| Wi-Fi       |    | Assistent                | 0                 |            |             |
|             |    |                          |                   |            |             |
|             |    |                          |                   |            |             |
|             |    |                          |                   |            |             |

In "DST-Einstellungen" Aktivieren Sie Sommerzeit und Sommerzeitmodus stellen Sie auf "Auto" ein. Speichern Sie die Einstellungen mit "Anwenden"-Knopf.

| NVR         |                                              | To                           |
|-------------|----------------------------------------------|------------------------------|
| System      | <ul> <li>Allgemeine Einstellungen</li> </ul> | DST-Einstellungen            |
| Allgemein   | Sommerzeit aktiviere                         | n 💽 4                        |
| Liveansicht | Sommerzeitmodu                               | IS O Manuell                 |
| Benutzer    | Startze                                      | sit Marz - Betzto - 2 :00    |
| Netzwerk    | Endze                                        | sit Okt y letzte y So y 3 00 |
| Kamera      | SZ-Verschiebur                               | ng <u>150 Ministren</u>      |
| Ereignis    | >                                            | Anwenden 6                   |
| Aufnehmen   | >                                            |                              |
| WI-FI       |                                              | 8                            |
|             |                                              |                              |
|             |                                              |                              |
|             |                                              |                              |
|             |                                              |                              |

Wenn Ihr Rekorder mit Internet verbunden ist, aktivieren Sie auch NTP:

| NVR              |                 |                  | ø                       |               | 00440 |
|------------------|-----------------|------------------|-------------------------|---------------|-------|
| System           | > TCP/IP DDNS N |                  | r-Einstellungen Weitere | Einstellungen |       |
| Netzwerk 1       | ~ Aktivierer    | <b>•</b> 4       |                         |               |       |
| Allgemein 2      | Intervall (Min. | 60               |                         |               |       |
| Plattformzugriff | NTP-Serve       | time1.google.com |                         |               |       |
| E-Mail           | NTP-Server-Por  | t 123            |                         |               |       |
| Kamera           | »               | 5                |                         |               |       |
| Ereignis         | ,               |                  |                         |               |       |
| Aufnehmen        | *               |                  |                         |               |       |
| Wi-Fi            |                 |                  |                         |               |       |
|                  |                 |                  |                         |               |       |
|                  |                 |                  |                         |               |       |
|                  |                 |                  |                         |               |       |
|                  |                 |                  |                         |               |       |
|                  |                 |                  |                         |               |       |
|                  |                 |                  |                         |               |       |